## PASOS PARA INSCRIBIRSE EN EL REGISTRO DE PRODUCTORES MINEROS

Ingrese a Sunat Virtual www.sunat.gob.pe y haz clic al botón a Operaciones en línea SOL. Y acceda con su Clave SOL al módulo "Mis trámites y Consultas"

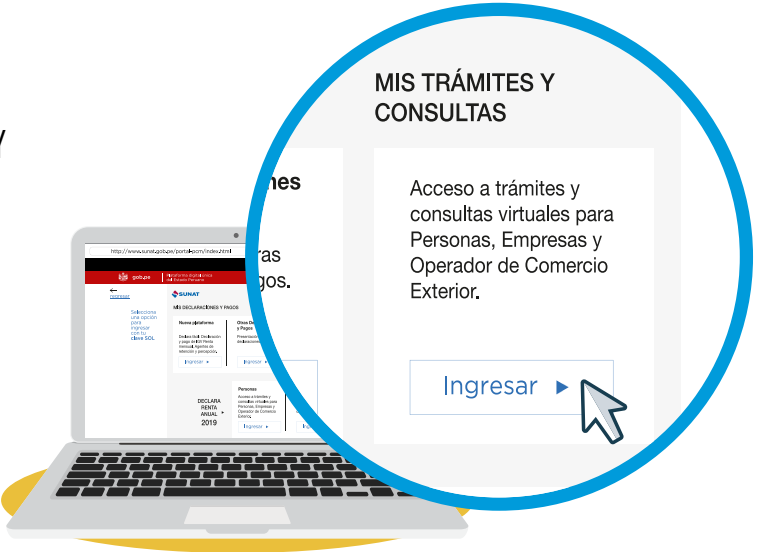

2 Seleccione en Persona o Empresas y luego la opción Mi RUC y Otros Registros / Registro Productores Mineros y Fab. Nac. Joyas D.Leg. 1552 / Registro de Productor Minero.

| <ul> <li>Empresas</li> <li>Operador de<br/>Comercio Exterior</li> <li>Mis Datos del RUC</li> <li>Actualizo información de mi RUC</li> <li>Reporte Tributario y Aduanero</li> <li>Registro del Trab. del Hogar y sus<br/>derechohabientes</li> <li>Envio Reporte Tributario</li> <li>Establecimientos Afiliados</li> <li>Establecimientos Autorizados</li> </ul> | Personas                                                                | ► Mi RUC y Otros Registros                                                                                                    |
|----------------------------------------------------------------------------------------------------|-------------------------------------------------------------------------|----------------------------------------------------------------------------------------------------|
| <ul> <li>Registro Productores Mineros y Fab. Nac. Joyas</li> <li>D. Leg. 1552</li> <li>Registro de Productor Minero</li> <li>Begistro de Fabricante Nacional Ilovas</li> </ul>                                                                                                    | <ul> <li>Empresas</li> <li>Operador de<br/>Comercio Exterior</li> </ul> | <ul> <li>Mis Datos del RUC</li> <li>Actualizo información de mi RUC</li> <li>Reporte Tributario y Aduanero</li> <li>Registro del Trab. del Hogar y sus<br/>derechohabientes</li> <li>Envio Reporte Tributario</li> <li>Establecimientos Afiliados</li> <li>Establecimientos Autorizados</li> <li>Registro Productores Mineros y Fab. Nac. Joyas<br/>D. Leg. 1552</li> <li>Registro de Productor Minero</li> <li>Bergistro de Productor Minero</li> </ul> |

**3** En el caso inscripción en el Registro Productor Minero, deberá seleccionar la categoría de productor minero: TITULAR DE LA CONCESIÓN MINERA, PROCESADOR DE METAL O COMERCIALIZADOR DE METAL.

| Solicitud de Inscripción en el Registro de Productores Mineros D.Leg. 1552                                                              |                                        |  |  |  |  |  |
|----------------------------------------------------------------------------------------------------|----------------------------------------|--|--|--|--|--|
| Datos del Contribuyente                                                                                                    |                                        |  |  |  |  |  |
| RUC:                                                                                                    | Apellidos y Nombres o Razón<br>Social: |  |  |  |  |  |
| Categoría de Productor Minero:                                                                                                    | Seleccionar V                          |  |  |  |  |  |
| Seleccionar     Seleccionar     Seleccionar     TITULAR DE CONCESIÓN MINERA     Sí     PROCESADOR DE METAL     COMERCIALIZADOR DE METAL |                                        |  |  |  |  |  |
| Limpiar Press.ta. plicitud                                                                                                    |                                        |  |  |  |  |  |
|                                                                                                    |                                        |  |  |  |  |  |

## Registre los datos del contribuyente.

4

En el caso de persona jurídica, deberá seleccionar a uno de los representantes legales que se encuentren registrados en el RUC.

| Solicitud de Inscripción en el Registro de Productores Mineros D.Leg. 1552 |                                     |                                      |               |  |  |  |  |
|----------------------------------------------------------------------------|-------------------------------------|--------------------------------------|---------------|--|--|--|--|
| Datos del Contribuyente                                                    |                                     |                                      |               |  |  |  |  |
| RUC:                                                                       |                                     | Apellidos y Nombres o Razón Social:  |               |  |  |  |  |
| Categoria de Productor Minero:                                             | Seleccionar                         | Tipo de Productor Minero:            | Seleccionar 🗸 |  |  |  |  |
|                                                                            |                                     |                                      |               |  |  |  |  |
| Datos del Representante Legal o Apoderado Para Efectos del Registro        |                                     |                                      |               |  |  |  |  |
| Representantes Legales:                                                    | Representantes Legales: Seleccionar |                                      |               |  |  |  |  |
| Tipo de Documento de Identidad:                                            |                                     | Número de Documento de Identidad:    |               |  |  |  |  |
| Correo Electrónico:                                                        |                                     | Cod. Depar./Número de Teléfono Fijo: | - <b>v</b>    |  |  |  |  |
| Número de Celular:                                                         |                                     |                                      |               |  |  |  |  |
|                                                                            |                                     |                                      |               |  |  |  |  |
|                                                                            | Limpiar                             | Presentar Solicitud                  |               |  |  |  |  |
|                                                                            |                                     |                                      |               |  |  |  |  |

5 En el caso de personas naturales, se le preguntará si desea declarar datos del representante legal o apoderado que se encuentre inscrito en el RUC, de ser el caso.

| Solicitud de Inscripción en el Registro de Productores Mineros D.Leg. 1552          |                                       |                             |           |             |          |  |  |  |
|-------------------------------------------------------------------------------------|---------------------------------------|-----------------------------|-----------|-------------|----------|--|--|--|
| Datos del Contribuyente                                                             |                                       |                             |           |             |          |  |  |  |
| RUC: Apellidos y Nombres o Razón Social:                                            |                                       |                             |           |             |          |  |  |  |
| Categoría de Productor Minero:                                                      | TITULAR DE CONCESIÓN MINERA           | ✓ Tipo de Productor Minero: |           | Seleccionar | ~        |  |  |  |
| ¿Desea declarar Datos del Representante Legal o Apoderado para efectos del Registra |                                       |                             |           |             |          |  |  |  |
| Datos de Concesiones Mineras                                                        | Datos de Concesiones Mineras + Añadir |                             |           |             |          |  |  |  |
| # Numeración asignada                                                               | Fecha de Inicio de Vigencia           | Departamento                | Provincia | Distrito    | Opciones |  |  |  |
| Limpiar Presentar Solicitud                                                         |                                       |                             |           |             |          |  |  |  |

6 Registre los datos referidos a la concesión minera, procesador o comercializador de metal, debe dar clic en la opción añadir.

| Solicitud de Inscripción en el Registro de Productores Mineros D.Leg. 1552             |                     |                             |                                               |                                   |             |          |   |
|----------------------------------------------------------------------------------------|---------------------|-----------------------------|-----------------------------------------------|-----------------------------------|-------------|----------|---|
| Datos del Contribuyente                                                                |                     |                             |                                               |                                   |             |          |   |
| RUC:                                                                                   |                     |                             | Apellidos y Nombres o Ra                      | zón Social:                       | LOPEZ       |          |   |
| Categoria de Productor Minero:                                                         |                     | TITULAR DE CONCESION MINERA | <ul> <li>Tipo de Productor Minero:</li> </ul> |                                   | Seleccionar |          | ~ |
| ¿Desea declarar Datos del Representante Legal o Apoderado para efectos del Registro? 🗹 |                     |                             |                                               |                                   |             |          |   |
| Datos del Representante Legal o Apoderado Para Efectos del Registro                    |                     |                             |                                               |                                   |             |          |   |
| Representantes Legales: ANDREA FIORELA                                                 |                     |                             |                                               |                                   |             |          | ~ |
| Tipo de Documento de Identidad:<br>Correo Electrónico:                                 |                     | DNI                         | Número de Documento de                        | Número de Documento de Identidad: |             |          |   |
|                                                                                        |                     | @HOTMAIL.COM                | M Cod. Depar./Número de Teléfono Fijo:        |                                   | AYACUCH 🗸   |          |   |
| Númer                                                                                  | o de Celular:       |                             |                                               |                                   |             |          |   |
|                                                                                        |                     |                             |                                               |                                   |             |          | _ |
| Datos de Concesiones Mineras                                                           |                     |                             |                                               |                                   |             |          |   |
| #                                                                                      | Numeración asignada | Fecha de Inicio de Vigencia | Departamento                                  | Provincia                         | Distrito    | Opciones |   |
| 1.                                                                                     | 11111111            | 24/10/2023                  | ANCASH                                        | HUARAZ                            | COCHABAMBA  | â        |   |
|                                                                                        |                     |                             |                                               |                                   |             |          |   |
| Limplar Presentar Solicitud                                                            |                     |                             |                                               |                                   |             |          |   |

Respecto a los datos referidos a la concesión minera, ingrese los datos solicitados en el sistema. Es obligatorio adjuntar archivo (máx 512 Kb), una vez ingresada la información dar clic en agregar.

| ntidad competente:                                         |                                                                                                    |                     |                                                                                                    |                     |  |  |  |
|------------------------------------------------------------|----------------------------------------------------------------------------------------------------|---------------------|----------------------------------------------------------------------------------------------------|---------------------|--|--|--|
| Entidad que otorgó la numeración asignada:                 |                                                                                                    |                     |                                                                                                    | ~                   |  |  |  |
| al o de otra Entidad<br>gnada:                             |                                                                                                    |                     |                                                                                                    |                     |  |  |  |
| Adjuntar copia de constancia de vigencia<br>(Formato PDF): |                                                                                                    |                     | Seleccionar archivo No se eligió archivo                                                                                                    |                     |  |  |  |
|                                                            |                                                                                                    |                     |                                                                                                    | <b>**</b>           |  |  |  |
|                                                            |                                                                                                    |                     |                                                                                                    |                     |  |  |  |
|                                                            |                                                                                                    |                     |                                                                                                    |                     |  |  |  |
| Seleccionar                                                | ~                                                                                                    | Provincia:          | Seleccionar                                                                                                    | ~                   |  |  |  |
| Seleccionar                                                | ~                                                                                                    | Código de UBIGEO:   |                                                                                                    |                     |  |  |  |
| Seleccionar                                                |                                                                                                    |                     |                                                                                                    |                     |  |  |  |
| Seleccional                                                |                                                                                                    |                     |                                                                                                    |                     |  |  |  |
|                                                            |                                                                                                    |                     |                                                                                                    |                     |  |  |  |
|                                                            |                                                                                                    |                     |                                                                                                    |                     |  |  |  |
|                                                            | Intidad competente:<br>ción asignada:<br>al o de otra Entidad<br>gnada:<br>de vigencia<br>Seleccionar<br>Seleccionar | Intidad competente: | ntidad competente:<br>ción asignada: Seleccionar<br>al o de otra Entidad<br>gnada:<br>de vigencia Seleccionar archivo No se eligió ar<br>Seleccionar Provincia:<br>Seleccionar Código de UBIGEO:<br>Seleccionar | Intidad competente: |  |  |  |

Respecto a los datos referidos para los procesadores o comercializadores de metal, ingrese los datos solicitados, una vez ingresada la información dar clic en agregar.

| lumeración asignada por la entidad competente para el<br>procesamiento y/o comercialización del metal: |             |
|----------------------------------------------------------------------------------------------------|-------------|
| ntidad que otorgó la numeración asignada:                                                              | Seleccionar |
| lombre del Gobierno Regional o de otra Entidad que otorgó<br>a numeración asignada:                    |             |
| ipo de metal que procesa o Seleccionar                                                                 |             |
| )tro tipo de metal que procesa o<br>comercializa:                                                      |             |
|                                                                                                    |             |

Una vez ingresada toda la información en el formato de inscripción, deberá dar clic en presentar solicitud.

7

|                                                                     |                                 | Solicitud de Inscripción                   | en el Regist | ro de Productores Mineros D.Leg. 1552 |       |        |          |
|---------------------------------------------------------------------|---------------------------------|--------------------------------------------|--------------|---------------------------------------|-------|--------|----------|
| Datos del Contribuyente                                             |                                 |                                            |              |                                       |       |        |          |
| UC:                                                                 |                                 |                                            |              | Apellidos y Nombres o Razón Social:   | LOPE  | 2      |          |
| Categoría de Productor Minero:                                      |                                 | PROCESADOR DE METAL                        | ~            | Tipo de Productor Minero:             | Selec | cionar |          |
| Desea declarar Datos del Re                                         | presentante Legal o Apoderado p | ara efectos del Registro? 🗹                |              |                                       |       |        |          |
| Datos del Representante Legal o Apoderado Para Efectos del Registro |                                 |                                            |              |                                       |       |        |          |
| epresentantes Legales:                                              |                                 | ANDREA FIORELA                             |              |                                       |       |        |          |
| ipo de Documento de Identio                                         | lad:                            | DNI                                        |              | Número de Documento de Identidad:     |       |        |          |
| orreo Electrónico:                                                  |                                 | @HOTMAIL.COM                               |              | Cod. Depar./Número de Teléfono Fijo:  | AYAC  | UCH 🗸  |          |
| Número de Celular:                                                  |                                 |                                            |              |                                       |       |        |          |
| Procesador de Metal/Come                                            | ercializador de Metal           |                                            |              |                                       |       |        | + Aña    |
| # Numeración                                                        | Tipo de Metal                   |                                            |              |                                       |       |        | Opciones |
| 1. 11111111                                                         | 11101801 ORO 111                | 01802 PLATA 11101803 PLATINO 11101800 OTRC | (COBRE)      |                                       |       |        | â        |
|                                                                     |                                 |                                            | Limpiar      | resentar Solicitud                    |       |        |          |
|                                                                     |                                 |                                            |              | 5                                     |       |        |          |

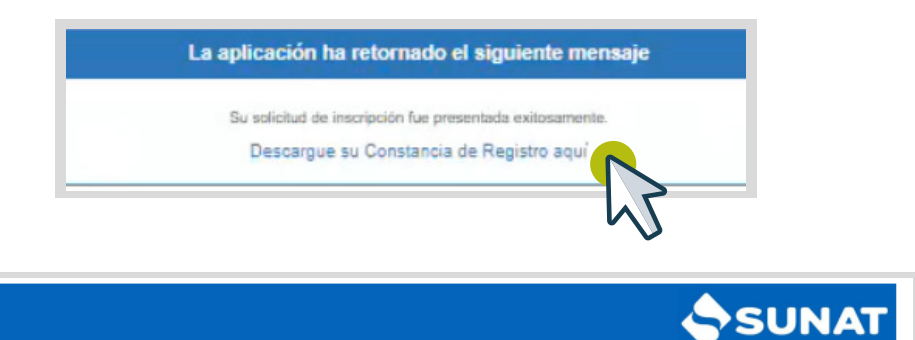

CONSTANCIA DE REGISTRO DE PRODUCTORES MINEROS Titular de Concesión Minera Formulario N° 3174 Decreto Legislativo N° 1552 Número de Inscripción 0069

Fecha y hora del Registro: 26/10/2023 a las 11:25:03

De conformidad con el Decreto Legislativo Nº 1552, declaro bajo juramento que:

 La información consignada en la presente constancia cumple con lo exigido en el Decreto Legislativo N° 1552, siendo veraz, suficiente y clara, no contraviniendo las normas vigentes.
 De conformidad con el artículo 32 de la Ley N° 27444 Ley de Procedimiento Administrativo General, modificado por Decreto Legislativo N° 1272, me encuentro sujeto a las acciones de fiscalización posterior a que hubiera lugar respecto a la información declarada.

DATOS DEL CONTRIBUYENTE

| Número de RUC:                                          |                                |                                                              |         |
|---------------------------------------------------------|--------------------------------|--------------------------------------------------------------|---------|
| Nombres o Razón<br>Social:                              | ł                              |                                                              |         |
| Categoría de<br>Productor Minero:                       | TITULAR DE CONCESIÓN<br>MINERA | Tipo de Productor<br>Minero:                                 | MEDIANO |
| Representante legal<br>o apoderado:                     |                                |                                                              |         |
| Tipo de Documento<br>de Identidad del<br>Representante: | DOC. NACIONAL DE<br>IDENTIDAD  | Número de<br>Documento de<br>Identidad del<br>Representante: |         |
| Correo Electrónico<br>del Representante:                |                                | Número de Teléfono<br>Fijo del<br>Representante:             |         |
| Número de Celular<br>del Representante:                 |                                |                                                              |         |

## DATOS DE LA CONCESIÓN MINERA

| Numeración asignada:                              | RECOP9898 | Entidad que otorgo la<br>numeración asignada: | MINISTERIO DE<br>ENERGÍA Y MINAS |
|---------------------------------------------------|-----------|-----------------------------------------------|----------------------------------|
| Nombre del gobierno<br>regional o de otra entidad | -         |                                               |                                  |